## Procedura per l'attivazione dell'utenza del MMG Versione 2.0–4 aprile 2016

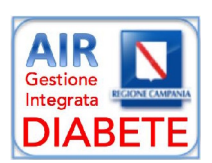

La Piattaforma Regionale per la Gestione Integrata del Diabete è accessibile al seguente indirizzo:

https://airdiabete.soresa.it:8443/AIR-REST/#/login

Dalla schermata iniziale è possibile:

- Attivare una nuova utenza utilizzando i dati presenti nella lettera ricevuta in busta chiusa
- Accedere direttamente all'area riservata, utilizzando la nuova password scelta in fase di attivazione delle credenziali

Per procedere con l'attivazione della nuova utenza, selezionare la voce Attivazione nuova utenza in fondo alla schermata iniziale(vedi la Freccia in rosso in Figura)

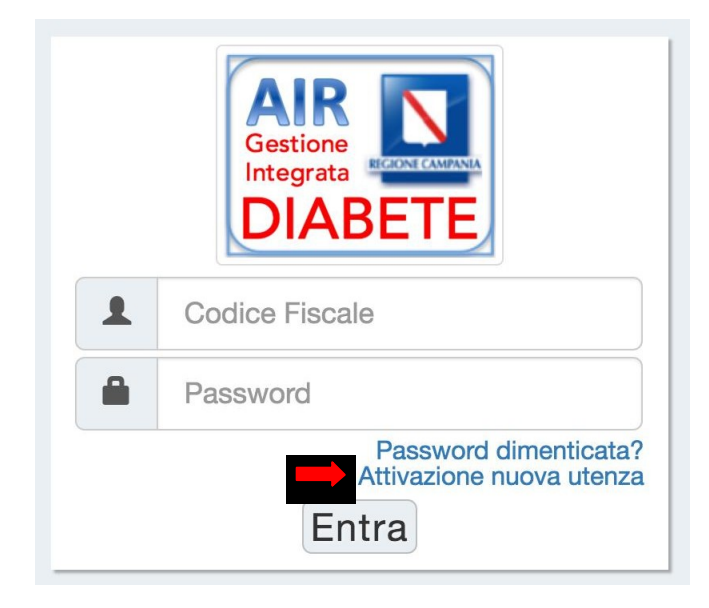

Nella schermata successiva comparirà il modulo di attivazione delle credenziali. Tutti i campi contrassegnati con un asterisco (\*) sono obbligatori.

| Benvenuti nella pagina di attivazione delle credenziali per il progetto AIR -<br>Gestione Integrata del Diabete. * I Seguenti campi sono obbligatori e il<br>bottone "Invia" si abiliterà solo quando tutti i campi obbligatori saranno<br>popolati. |
|----------------------------------------------------------------------------------------------------|
| Codice Fiscale*:                                                                                                    |
| Codice Fiscale                                                                                                    |
| Password temporanea*:                                                                                                    |
| Password temporanea                                                                                                    |
| Nuova password*:                                                                                                    |
| Nuova password                                                                                                    |
| Conferma nuova password*                                                                                                    |
| Ripeti nuova password                                                                                                    |
| Codice regionale:                                                                                                    |
| Codice Regionale                                                                                                    |
| E-mail*:                                                                                                    |
| E-mail                                                                                                    |
| DSB di appartenenza*                                                                                                    |
| Selezioni il suo DS                                                                                                    |
| Invia                                                                                                    |

Al termine della procedura di attivazione, completata con successo, sarà Possibile tornare alla schermata inziale ed accedere alla Piattaforma inserendo il CF e la nuova password scelta in fase di attivazione delle credenziali.